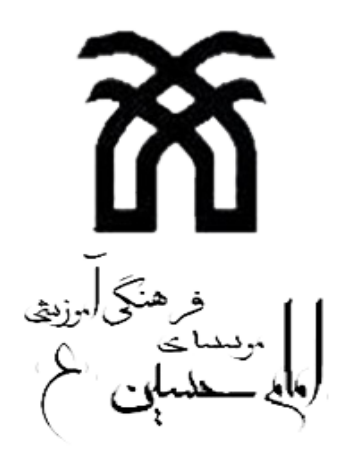

دبستان پسرانه امام حسین (ع) -نیشابور

راهنمای تصویری آزمون اینترنتی

تنظيم : مهديه عارفخاني

سال تحصيلي ٩٨-٩٧

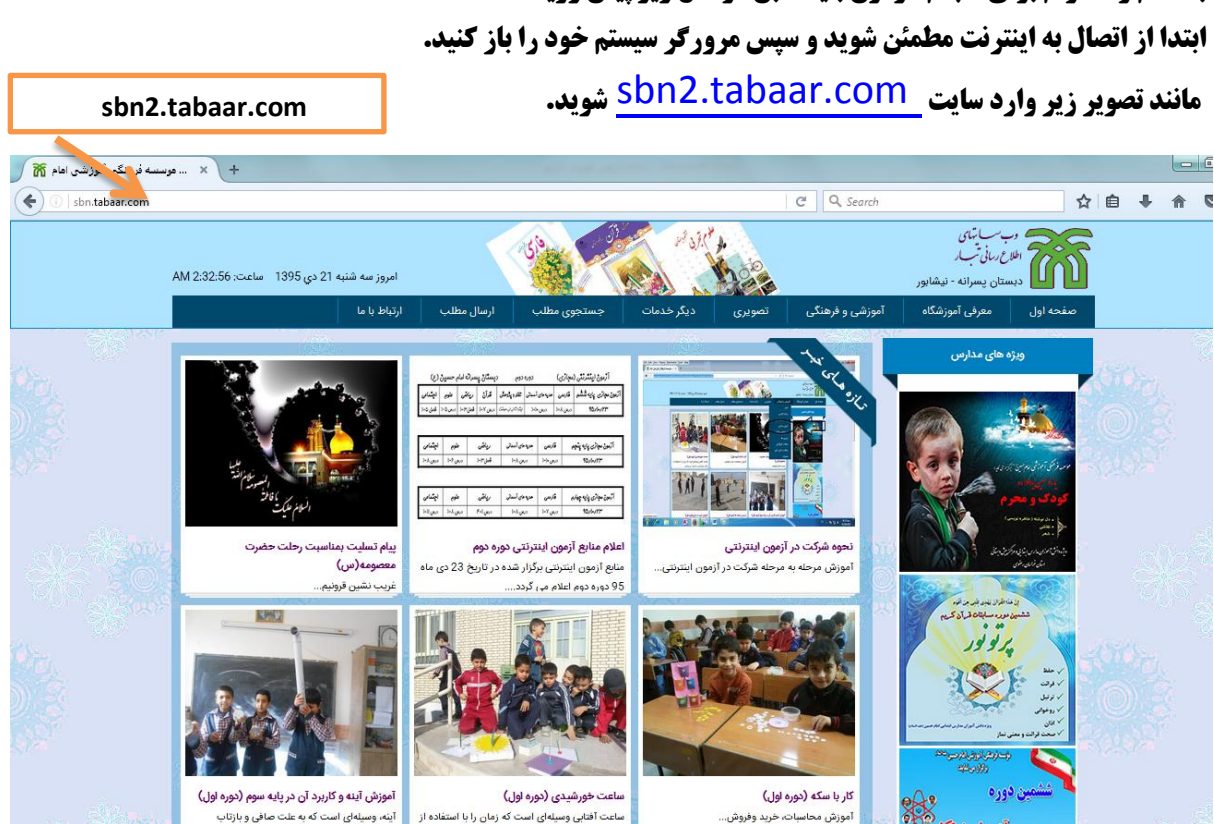

## کلید بالای صفحه (**آموزشی و فرهنگی**) و سپس انتخاب (**آزمون مجازی**) را بزنید.

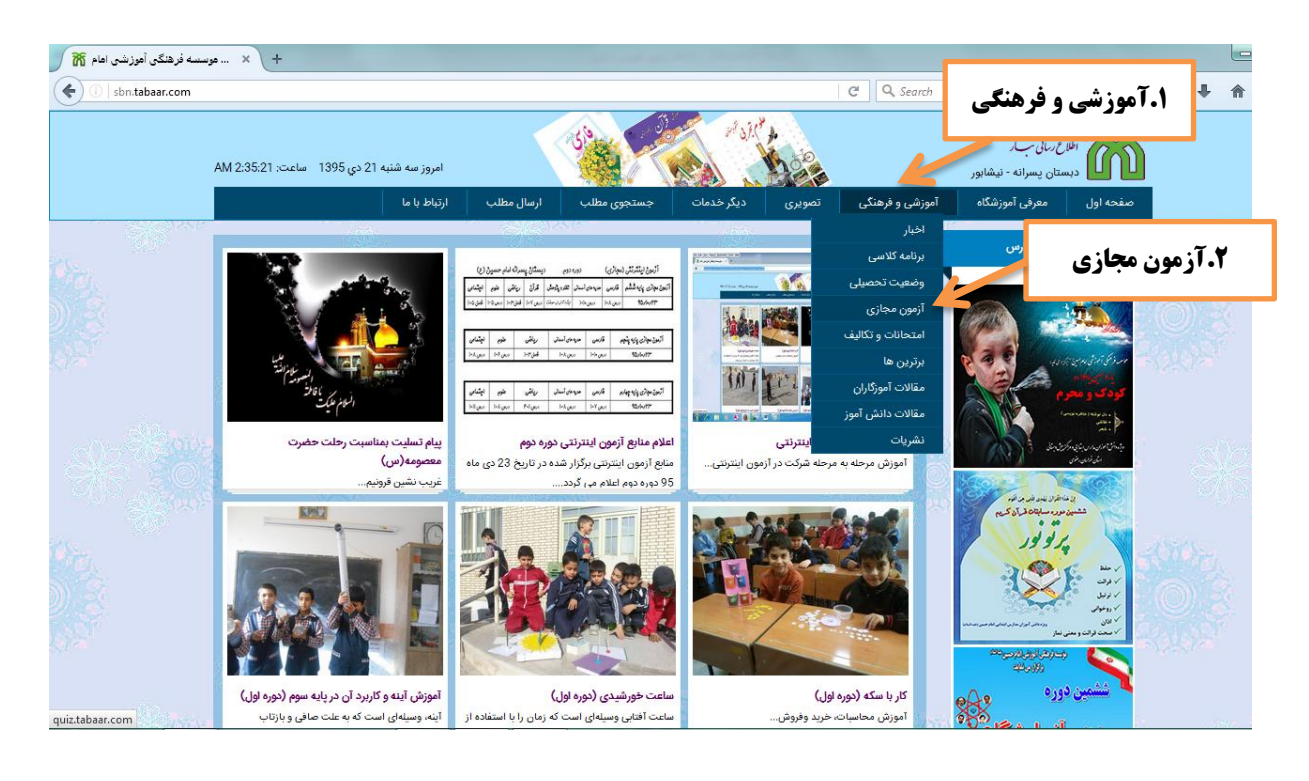

・・・・・・・

トトトトトトトトトー

با سلام و احترام برای انجام آزمون باید طبق مراحل زیر پیش روید .

پس از انتخاب آزمون مجازی به صفحه ی <u>Quiz.tabaar.com</u> هدایت می شوید که نکاتی درباره ی آزمون

 $\sim$ 

<u>с</u>^ <u>م</u>

 $\sim$ 

در آنجا ذکر شده است . به پایین صفحه حرکت کرده و سپس قسمت شهر ( **نیشابور ابتدایی پسرانه شماره ۲** ) را انتخاب کنید .

| ، فرهنگی أموزندی امام حسین (ع 실 | مرکز آزمون - موسسه - Mozilla Firefox          | NAME OF TAXABLE PARTY.                                                                                                    |                   |
|---------------------------------|-----------------------------------------------|----------------------------------------------------------------------------------------------------|-------------------|
| Eile Edit View Higtory          | Bookmarks Tools Help                          | NAME OF TAXABLE OF TAXABLE OF TAX                                                                                                    |                   |
| چايار 🗠                         | فايل هاي عمومي سازمان 🔄 💉                     | + 💉 هرکز آزهون - موسسه فرهنگی آموزشی ام 💯 💉:(موسسه فرهنگی آموزشی امام حسین (ع 🕅 💉                                                                                                    | An Arrest law     |
| e quiz.tabaar.com               |                                               | ☆ マ C 🛛 🕨 - Bing                                                                                                    | <b>2</b> 俞        |
| Most Visited 🗍 Getting          | g Started 💩 Latest Headlines ا 🐻 مشاهده وبلاگ | أهوزش شارژ. كارتريچ ل 🐵 طراهى لوگو و آرم 🚺 وكتور - وكتور 🐼كارنامه نوبت اول هنرسه 🐐 دكلمه و مقالات زيبا در                                                                                                    |                   |
|                                 |                                               | بسران شداید (۱۹)<br>(۱۹)<br>( (۱۹)<br>(۱۹)<br>( (۱۹)<br>(۱۹)<br>( | 14/10/18 asa> 👚   |
|                                 |                                               | (10) - سبرانه (10)<br>(4) - سبزور (11)<br>- سبزور (11)<br>(9) - سبزور (11)<br>(9) - سبزور (11)                                                                                                    | نيشابور           |
| 61                              |                                               |                                                                                                    |                   |
| 9                               |                                               | الاختراف میلاده این (۲)<br>- دختراف شیمارید (۲)<br>- کلمبر (۲)<br>- تریت حیدریه (۵)                                                                                                    |                   |
|                                 |                                               | ا باه نیم (۱)<br>- نیشابر (۱)<br>- دوره دور متوسطه (۱)<br>- مشهد (۱)<br>- استیم (۱)                                                                                                    |                   |
|                                 |                                               | (3) 2 منزانه شماره 2<br>(1) تربت خبتریه (1)<br>Brouged by Tarth 3.4.2 : Online Tart Management Section                                                                                                    |                   |
| javascript:toggle('li46')       |                                               | Foreito de la presenta en las recentarias de la companya de la companya de la compa                                                                                                    | -                 |
| ×                               |                                               |                                                                                                    |                   |
| 🥶 🖉 🗷                           |                                               |                                                                                                    | Ҏ 🏭 🔐 📶 🌒 9:13 PM |

## آزمون مورد نظر بر اساس پایه تحصیلی را انتخاب کنید.

くくさくさくさくさくさくさくさくさくさくさくさくさくさくさく

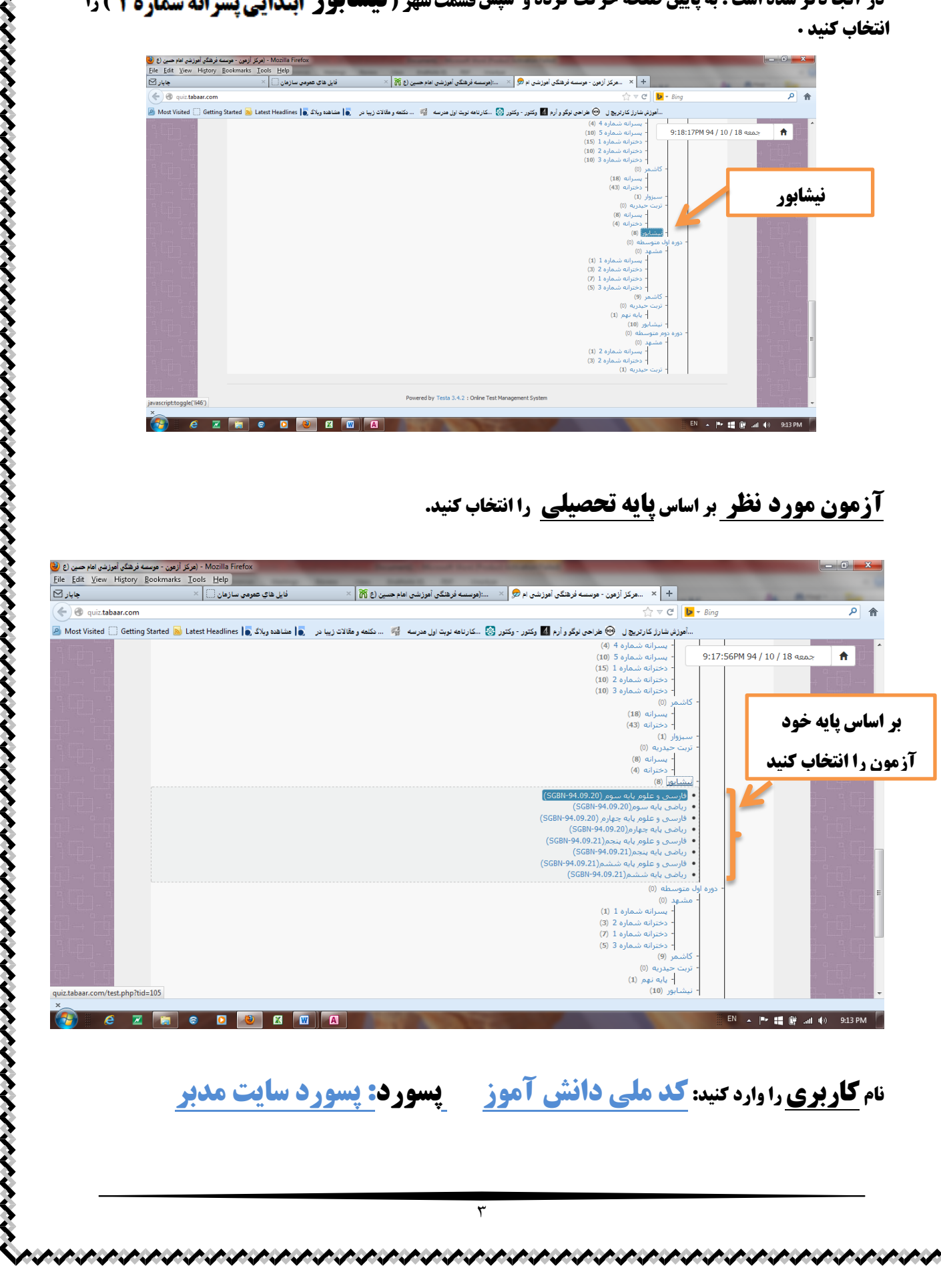

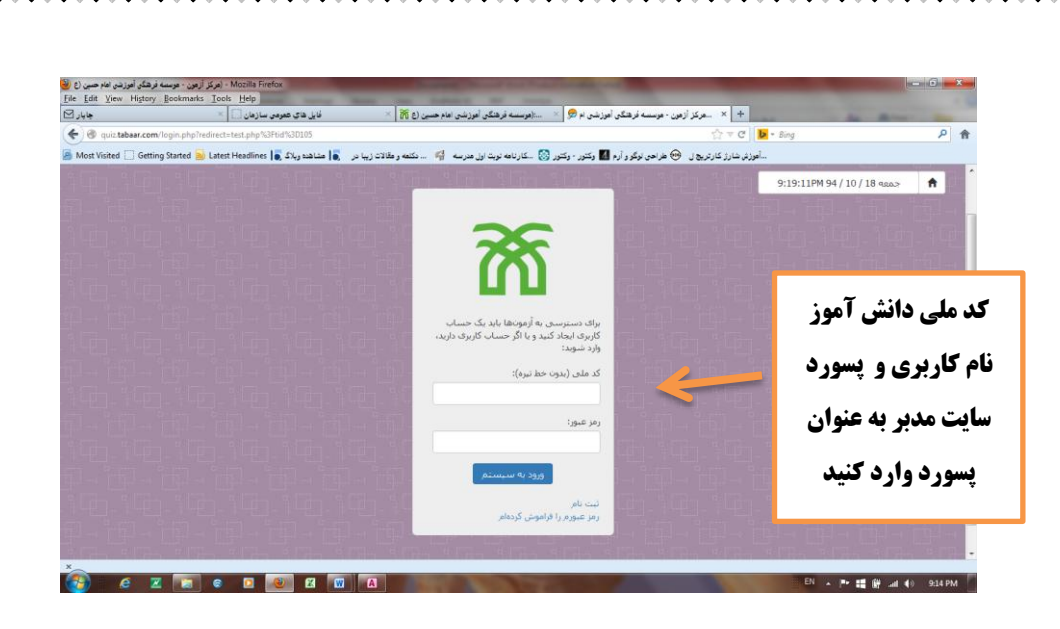

آزمون شروع شده است پاسخ سولات را بدهید در هنگام پاسخ از زدن <u>back space و back on page و</u> **خارج شدن** از صفحه خود داری کنید.

پس از پایان آزمون **دگمه ثبت** را بزنید تا پاسخ شما ثبت گردد و پاسخ شما به رنگ سبز در آید.

## نكات:

- **اگر با کد ملی مانند <mark>راهنمای سایت</mark> نتواستید وارد شوید به مدرسه خود مراجعه کنید 🛞** 
  - 🔀 تاریخ ثبت شده جلوی هر آزمون به معنی تاریخ شروع می باشد
- **ا برای شرکت در آزمون های ریاضی بهتر است از گوشی یا تبلت استفاده نکنید (برخی از گوشی ها )** امکان باز کردن سوالات تصویری آزمون را ندارند)
  - **% برای شرکت در تمامی آزمون ها حتما از مرورگری <mark>غیر از گوگل گروم ا</mark>ستفاده نمایید.** 
    - 🗶 کد ملی دانش آموز همان شماره شناسنامه ی دانش آموز است.